## FACEBOOK FUNDRAISING

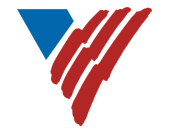

On your computer, login to Facebook.

From the Create drop-down menu, select Fundraiser

Select "Nonprofit" as the fundraiser type and search for *Volunteers of America Western Washington* to find our affiliate

Fill in the Details on the left

- The name of the nonprofit you're raising money for
- How much you want to raise
- The currency you want to donations to be in
- The date you want the fundraiser to end

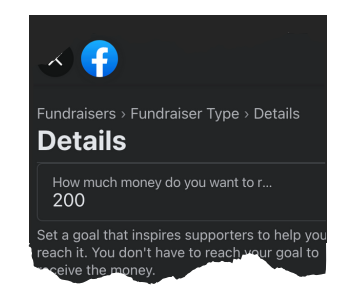

Fundraiser

 $\bigcirc$ 

Click Create to publish your fundraiser.

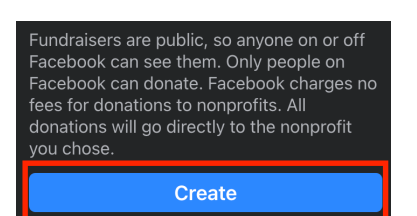

Don't forget to promote your Fundraiser by sharing it in your feed and inviting friends to participate!

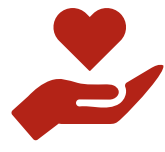

YOUR SUPPORT MAKES A DIFFERENCE FOR THE MOST VULNERABLE IN OUR COMMUNITY. THANK YOU!